# Cisco IPCC Express: Risoluzione Dei Problemi Relativi Alle Chiamate Bloccate In Coda

# Sommario

Introduzione **Prerequisiti** Requisiti Componenti usati Convenzioni Problema Logica Spiegazione Soluzione Problema Il Supervisor perde la connessione e lo schermo vuoto viene visualizzato ogni pochi secondi Soluzione Problema Dati vuoti nel riepilogo CSQ voce in CSD Soluzione **Problema** Il Supervisor Desktop non mostra lo stato di Voice CSQ Soluzione Informazioni correlate

# **Introduzione**

In questo documento viene illustrato il motivo per cui un agente Cisco IP Integrated Contact Distribution (ICD) entra casualmente nello stato **Riservato** e non è in grado di uscire dallo stato a meno che non esegua la disconnessione e acceda nuovamente in un ambiente Cisco IP Contact Center (IPCC). Nel documento viene descritta anche la procedura per risolvere questo problema.

**Nota:** il problema descritto in questo documento si verifica in Cisco IPC Express versione 3.0(2). Per ulteriori informazioni, fare riferimento all'ID bug Cisco <u>CSCeb36950</u> (solo utenti <u>registrati</u>): Documentazione su Seleziona passo risorsa.

# **Prerequisiti**

### Requisiti

Cisco raccomanda la conoscenza dei seguenti argomenti:

- Cisco CallManager
- Cisco IPC Express

### Componenti usati

Le informazioni fornite in questo documento si basano sulle seguenti versioni software e hardware:

- Cisco IPC Express versione 3.0(2)
- Cisco CallManager 3.2(3) o 3.3(3)

Le informazioni discusse in questo documento fanno riferimento a dispositivi usati in uno specifico ambiente di emulazione. Su tutti i dispositivi menzionati nel documento la configurazione è stata ripristinata ai valori predefiniti. Se la rete è operativa, valutare attentamente eventuali conseguenze derivanti dall'uso dei comandi.

### **Convenzioni**

Per ulteriori informazioni sulle convenzioni usate, consultare il documento <u>Cisco sulle convenzioni</u> nei suggerimenti tecnici.

# **Problema**

Se lo script usa **Connect** per eseguire un trasferimento di consulenza a un agente ICD Cisco, la chiamata continua fino al timeout e passa allo stato **Failed** (Non riuscito) a causa di ring-noanswer. Se è presente un passaggio **Vai a** che passa alla **coda** in **Seleziona risorsa**, le risorse agente non disponibili non vengono verificate. Il chiamante rimane nel ciclo di script ICD e non si connette a un agente, anche se ne diventa disponibile uno. L'agente viene lasciato in **Riservato** se la chiamata viene accodata e quindi instradata a un agente (prima che scompaia dalla coda).

Per risolvere questo problema, è importante comprendere l'esatto flusso di chiamate e raccogliere le informazioni correlate, come mostrato nella <u>checklist del supporto Cisco IPCC Express</u>.

# Logica

La selezione dell'agente e la consegna della chiamata vengono eseguite dal passo **Seleziona risorsa** nello script. In questo passaggio vengono esaminati gli agenti (risorse) membri di Contact Service Queue (CSQ) in stato **Ready**. Questa fase seleziona quindi l'agente in base ai criteri di selezione delle risorse CSQ ed esegue un trasferimento di consulenza (supervisionato) tra il cliente chiamante e la porta CTI, al cliente chiamante e al numero di directory dell'agente.

Il passo Seleziona risorsa ha diverse proprietà, come mostrato nella Figura 1:

Figura 1: Seleziona risorsa

| Call Contact:          | Triggering Contact | •        |
|------------------------|--------------------|----------|
| Resource ID:           | resourceID         | •        |
| Contact Service Queue: | CSQ                | <b>.</b> |
| Connect:               | ⊙Yes ⊂No           |          |
| Timeout:               | 12                 |          |

La proprietà **Timeout** rappresenta il periodo di tempo, in secondi, che deve trascorrere prima che il contatto venga recuperato nella coda. Il timeout predefinito è 10 secondi. Questo valore deve essere inferiore al timeout di Call Forward No Answer in Cisco CallManager.

La proprietà **Connect** controlla se la chiamata viene inviata immediatamente all'agente. Se impostato su **Yes**, il risultato **True** della diramazione è **Connected** (Figura 2) e la chiamata viene connessa automaticamente all'agente disponibile.

#### Figura 2: Seleziona risorsa - Connesso

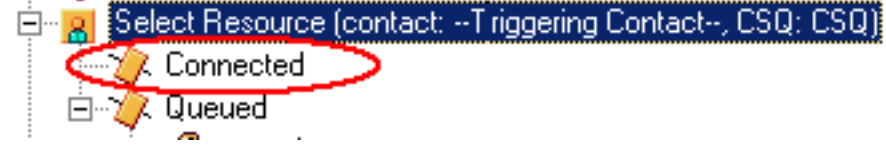

Se è impostata a **No**, il risultato **reale** della diramazione è **Selected** (<u>Figura 3</u>). In questo modo la chiamata verrà sottoposta a un ulteriore trattamento prima del tentativo di connessione e sarà necessario un ulteriore passaggio di **connessione** per inviare la chiamata all'agente.

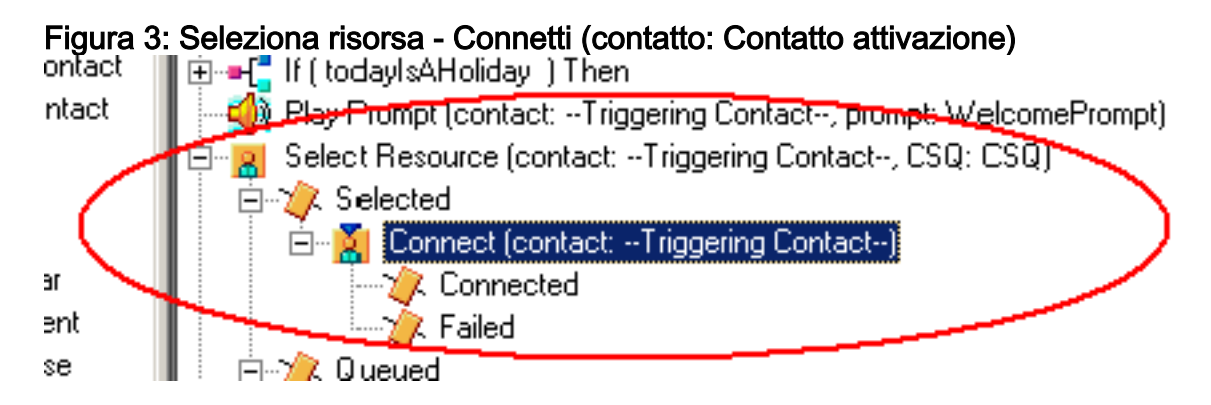

# **Spiegazione**

Le proprietà Seleziona risorsa influiscono sulle operazioni. Quando Connect è impostato su Yes, la logica è simile a DO\_WHILE. Ad esempio, quando l'agente non risponde, Select Resource viene eseguito ripetutamente fino a quando non è disponibile alcun agente. Se non è disponibile alcun agente, il controllo si diramerà in coda.

Quando **Connect** è impostato su **No**, la logica viene nidificata con **Connect**. Ad esempio, se il passo **Connect** restituisce **True**, la chiamata viene connessa e il ramo **Connected** viene eseguito. Se il passo **Connect** restituisce **False**, il risultato è il ramo **Failed** e la logica deve tornare al ciclo esterno.

In genere non si comprende che se la fase **Connect** termina in **Failed**, non sono disponibili agenti aggiuntivi. Alcuni script vengono scritti con un passaggio **Goto** in un'etichetta all'interno della sezione **in coda** di **Seleziona risorsa**.

Nota: non è possibile rimuovere una chiamata dalla fase Connect.

Questa logica non è valida se sono disponibili più agenti quando viene eseguito il passo **Seleziona risorsa**. Poiché la progettazione di Connect si basa sulla logica DECISION (<u>Figura 4</u>), utilizzare il passaggio **Goto** per ignorare **Select Resource** e verificare la presenza di un altro agente disponibile su **Connect Failed** break ring-no-answer.

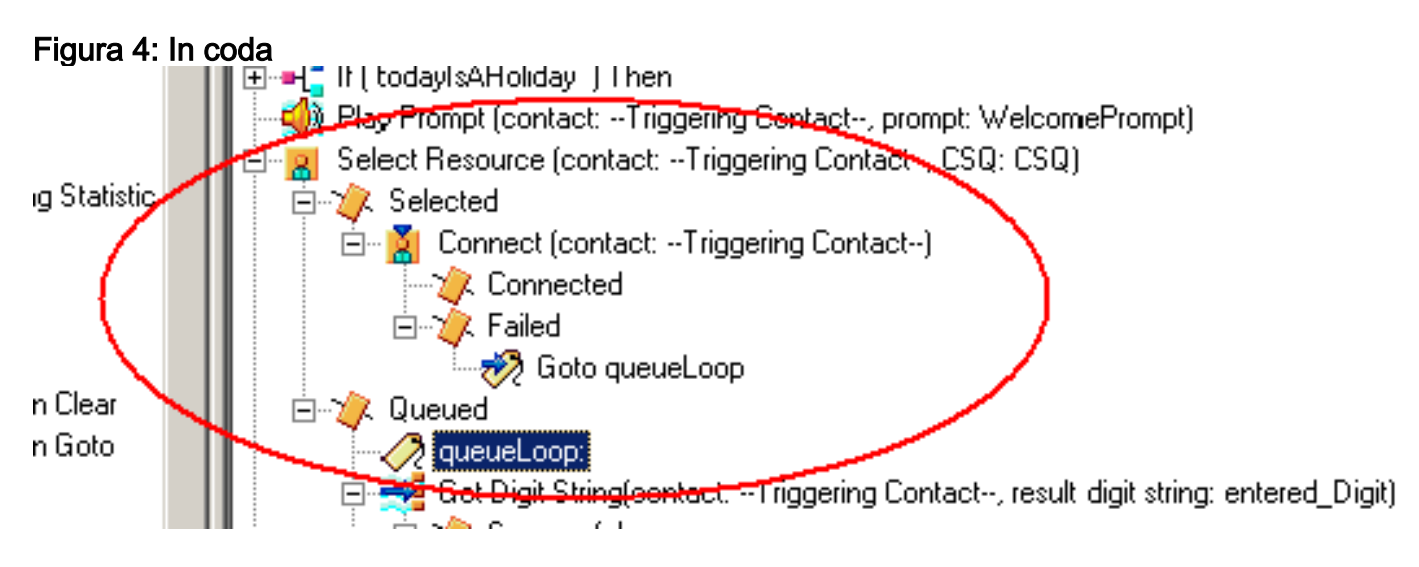

Il sintomo sembra essere il risultato di un agente bloccato nello stato **Reserved** e altri agenti possono essere lasciati nello stato **Not Ready** per un periodo di tempo. Il report in tempo reale per **Contatti** potrebbe vedere una chiamata rimasta in coda, **bloccata**.

### **Soluzione**

Ènecessario inserire un'etichetta come AgentSelect prima di Select Resource, come mostrato nella <u>Figura 5</u>. Sul ramo **Failed** di **Connect**, aggiungere un **passaggio Goto** a AgentSelect. Logica della **selezione della risorsa**, quando agents=0, si sposta nella **coda**.

Figura 5: Etichetta - AgentSelect

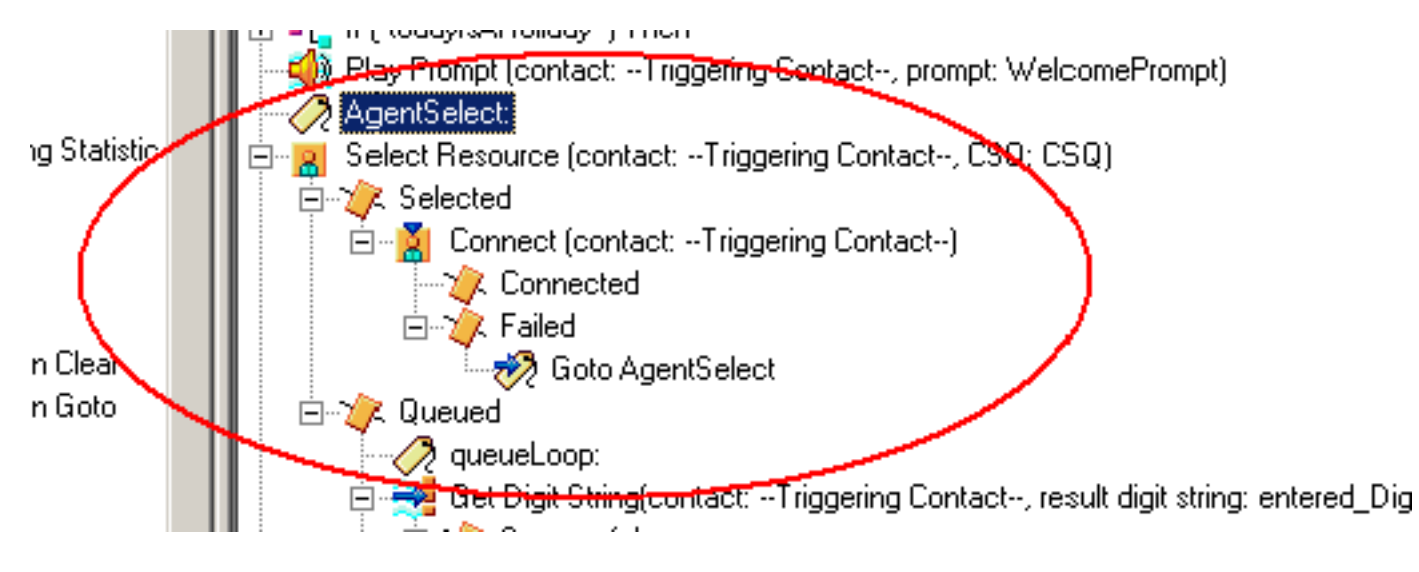

Questo problema può verificarsi anche quando i fogli di stile CSS e le partizioni non sono configurati correttamente. Se sono stati configurati fogli di stile CSS e partizioni, verificare che le porte/i trigger CTI contengano la riga di partizione degli agenti.

**Nota:** per cancellare gli stack di chiamate in coda, riavviare i servizi CRS Engine e CRS Node Manager da **System > Control Center** in CRS AppAdmin.

# **Problema**

Il Supervisor perde la connessione e lo schermo vuoto viene visualizzato ogni pochi secondi

Quando il supervisore tenta di visualizzare il **riepilogo del team Voice CSQ**, questo appare vuoto e gli agenti non vedono la chiamata proveniente da quale CSQ.

| Cince 5                 | opervisori     | Desktop                                                                                                    |                   | enne:                                                                                                    |                 |                                |              |                    |               |                |                |       |
|-------------------------|----------------|----------------------------------------------------------------------------------------------------|-------------------|----------------------------------------------------------------------------------------------------|-----------------|--------------------------------|--------------|--------------------|---------------|----------------|----------------|-------|
| - the life              | with Tanks     | Actions 1948                                                                                                   | -                 | Contraction of the                                                                                              |                 |                                |              |                    |               |                |                | 1     |
| 1-1-1-1                 |                | A 15                                                                                                    | 101 101 000       | C1880.                                                                                                    | Sel 1           | i ana ana i a                  | 0.00.00      |                    |               |                |                |       |
| TEAMI                   |                | · 🗳                                                                                                    | 0.101-130         |                                                                                                    |                 |                                | 2 4 2 V      |                    |               |                |                |       |
| Shift Grow              | -              |                                                                                                    | Read Time Day     | days                                                                                                    |                 |                                |              |                    |               |                |                |       |
| 🖶 🚺 Contact Service Que |                | Voi Quitanti                                                                                                   | Vote CSQ - Detail |                                                                                                    |                 |                                |              |                    |               |                |                |       |
| 10                      | Voor           | 1                                                                                                    | durant Name       | Current State                                                                                                   | The lines       | Context Service Dama           | e Date Date  | for Farmer Lot     |               |                |                |       |
|                         | - <b>P</b>     | CSQ_CHEDRICAS                                                                                                  | Tracy Appleby     | la pa                                                                                                    | per prope       | - Distance individual division | - 00         | 00-46 0            |               |                |                |       |
|                         |                | CTQ_DEPART.                                                                                                    | Paultades         | Ready                                                                                                    |                 |                                | 00           | 01.27 0            |               |                |                |       |
|                         | - X            | CSQ_ELECTSONS                                                                                                  | Learne Rea        | Wok.                                                                                                    |                 |                                |              | 0 00 00            |               |                |                |       |
|                         | 1.2            | CSQ_GEN_ENGURGE                                                                                                | Anviete Toner     | - Really                                                                                                    |                 |                                |              | 00/54 0            |               |                |                |       |
|                         |                |                                                                                                    | Louise and        | - dealers                                                                                                    |                 |                                | 00           | 62:20:0            |               |                |                | -     |
| CSO RENT ARREAM         |                | Voice CSQ - Se                                                                                                 | enney )           |                                                                                                    |                 |                                |              |                    |               |                |                |       |
|                         | <b>6</b>       | CS0_5HT10-B0440                                                                                                | Contact Service   | e Querte Agente Li                                                                                              | agent is Agents | in Talking Agents              | Flowly Agent | Not Ready Ager     | it in Walk Ag | ponts Revenued | Current Oldest | Total |
|                         | 15             | CSQ_TRADING_STDS                                                                                               |                   |                                                                                                    |                 |                                |              |                    |               |                |                |       |
|                         |                | CSO, WASTE, MORT                                                                                               |                   |                                                                                                    |                 |                                |              |                    |               |                |                |       |
|                         |                |                                                                                                    |                   |                                                                                                    |                 |                                |              |                    |               |                |                |       |
|                         |                |                                                                                                    |                   |                                                                                                    |                 |                                |              |                    |               |                |                |       |
|                         |                |                                                                                                    |                   |                                                                                                    |                 |                                |              |                    |               |                |                |       |
|                         |                |                                                                                                    |                   |                                                                                                    |                 |                                |              |                    |               |                |                |       |
|                         |                |                                                                                                    |                   |                                                                                                    |                 |                                |              |                    |               |                |                |       |
|                         |                |                                                                                                    |                   |                                                                                                    |                 |                                |              |                    |               |                |                |       |
|                         |                |                                                                                                    |                   |                                                                                                    |                 |                                |              |                    |               |                |                |       |
|                         |                |                                                                                                    |                   |                                                                                                    |                 |                                |              |                    |               |                |                |       |
|                         |                |                                                                                                    |                   |                                                                                                    |                 |                                |              |                    |               |                |                |       |
|                         |                |                                                                                                    |                   |                                                                                                    |                 |                                |              |                    |               |                |                |       |
|                         |                |                                                                                                    | 1                 |                                                                                                    |                 | 1 million (1997)               |              |                    |               |                |                |       |
|                         |                |                                                                                                    | Agenta - Team     | Sammary                                                                                                    |                 |                                |              |                    |               |                |                |       |
|                         |                |                                                                                                    | Agent Name        | Loop Tene                                                                                                    | Call Presented  | Call Handed                    | Has Taking   | Avolating          | Total Taking  | Man Finada     | AvgReady       | Tata  |
|                         |                |                                                                                                    | Early McNaly      | 001954                                                                                                    | 0               | D:                             | 00.00.00     | 00:00:00           | 00.00-00      | 00.0012        | 00 00 12       |       |
|                         |                |                                                                                                    | Tsacy Applety     | 05/01/38                                                                                                    | 95              | 94                             | 00.09.06     | 00.01-44           | \$2,43,22     | 00 02 17       | 00.0014        |       |
| Agents                  |                |                                                                                                    | Peul Kanley       | 0512.34                                                                                                    | 66.             | 66                             | 00.06.35     | 00.02.00           | 021236        | 00:04:52       | 00:00:20       |       |
| - 4                     | TEAM1          |                                                                                                    | Lazen Artile      | 05.49.41                                                                                                    | 49              | 49                             | 00.05.20     | 00.01.02           | 00.50:51      | 00.12:27       | 90.02-90       |       |
|                         | 65 Aur         | the second second second second second second second second second second second second second second second s | Learne Rea        | 05/52.34                                                                                                    | .94             | 90                             | 00.12.40     | 00:02:10           | 02:32:56      | 00.07.35       | 00:00 19       |       |
|                         | - T - T        | Addels Dupp (1876)                                                                                             | Arvielle Torer    | 05.01.25                                                                                                    |                 |                                | 00.09.17     | 00.02.04           | 025419        | 00.02.00       | 00.0015        |       |
|                         | - C 👪          | Acre Carebell (5777                                                                                            | Louie Kely        | 05,23:08                                                                                                    | 3,21            | 121                            | 00.12.20     | -00.01.09          | 62.22.06      | 00:02:40       | 00.0019        |       |
|                         | - C 8          | Annelity Topics (2015)                                                                                         | Lonare Pane       | 05.54.47                                                                                                    |                 | - 65                           | 00.06.20     | 00.01.56           | 0244.40       | 00.05.34       | 50.00 20       |       |
|                         | - 2 🗳          | Brand Metally (Print                                                                                           | Angela Draws      | 05.22.10                                                                                                    | 103             | 103                            | 00.04.30     | 00:01:14           | 02:07:44      | 00:02 44       | 00.00.25       |       |
|                         | 2 8            | Early Payagey 17 150                                                                                           | Louise Lyons      | 04.41.49                                                                                                    |                 | 111                            | 00.04.26     | 00.00.39           | 01.13.48      | 00.05.28       | 00.01.16       |       |
|                         | - T - R        | Prote Munager 10224                                                                                            | Anne Campbell     | 08-43-44                                                                                                    | 129             | 126                            | 00:02:19     | 00:00:49           | 01.42.34      | 80.07.59       | 00:01:19       |       |
|                         |                | Laper Arsie X0253                                                                                              | ForaMoldeter      | 05 15 50                                                                                                    | 10              | - 60                           | 0012:20      | 00.02.38           | 63.00.37      | 00.04.16       | 00.00 56       |       |
|                         | - C 🗑          | LANCE REQUISION                                                                                                | 40.000            |                                                                                                    |                 |                                |              | the second second  |               |                |                |       |
|                         | - I. N         | Louise Kelly 10267<br>Louise Loore 16271                                                                       |                   | California de la calegra de la calegra de la calegra de la calegra de la calegra de la calegra de la calegra de |                 |                                |              |                    |               |                |                | 44    |
|                         | - ÷. N         |                                                                                                    | Agents - Team     | State                                                                                                    |                 |                                |              |                    |               |                |                |       |
|                         | - X            | Pied Keeley x8262                                                                                              | Agent Name        | Current State                                                                                                   | SAR Group       | Contact Service Dueu           | e State Dura | tion Reason Cod    | H             |                |                |       |
|                         | - 8 <b>- 8</b> | Tracy Appleby 18260                                                                                            | Louise Loore      | Ready                                                                                                    |                 |                                | 00           | 05.31 0            |               |                |                |       |
| - A                     |                | ervinors.                                                                                                    | Tancy Appleby     | Wut                                                                                                    |                 |                                |              | 02.46 0            |               |                |                |       |
|                         |                | Barry White                                                                                                    | Arrive Campbell   | Not Fleady                                                                                                    |                 |                                |              | 04% 25 Confort Day | (Ae           |                |                |       |
|                         |                | -Cast Dasks                                                                                                    | Eary McNale       | Not Ready                                                                                                    |                 |                                |              | 1318 0             |               |                |                |       |
|                         | -              | . same                                                                                                    | Paul Keeley       | Ready                                                                                                    |                 |                                | 00           | 01:27 8            |               |                |                |       |
|                         |                |                                                                                                    | Frona Mulléster   | Ready                                                                                                    |                 |                                | 00           | 00.03.0            |               |                |                |       |
|                         |                |                                                                                                    | Laire Arde        | Ready                                                                                                    |                 |                                | 00           | 02:04 0            |               |                |                |       |
|                         |                |                                                                                                    | Learne Rea        | Work                                                                                                    |                 |                                |              | 00.38 0            |               |                |                |       |
|                         |                |                                                                                                    | Anysette Toner    | Ready                                                                                                    |                 |                                |              | 0054 0             |               |                |                |       |
|                         |                |                                                                                                    | Louise Kelly      | Ready                                                                                                    |                 |                                |              | 1226 6             |               |                |                |       |
|                         |                |                                                                                                    | Lorare Parie      | nexte                                                                                                    |                 |                                | .00          | 0.36.0             |               |                |                |       |
|                         |                |                                                                                                    | Angele Diver      | reads                                                                                                    |                 |                                |              | 10 31 0            |               |                |                |       |
| -                       |                |                                                                                                    |                   |                                                                                                    |                 |                                |              |                    |               |                |                |       |

### **Soluzione**

Questo problema è documentato nell'ID bug Cisco <u>CSCsx78524</u> (solo utenti <u>registrati</u>). Per risolvere il problema, completare i seguenti passaggi:

- 1. Fare clic con il pulsante destro del mouse su **Risorse del computer** e scegliere **Proprietà**. Aprire quindi la scheda **Avanzate**.
- 2. Fare clic su Variabili di ambiente.
- 3. In Variabili di sistema fare clic su Nuovo.
- 4. Immettete OMNIORB\_USEHOSTNAME come nome della variabile. Immettere l'indirizzo IP come Valore variabile.

| System Properties ? 🔀                                                                                                    | Environment Variables ? 🔀                                                                                                    | Edit System Variable ? 🔀             |
|----------------------------------------------------------------------------------------------------|----------------------------------------------------------------------------------------------------|--------------------------------------|
| Spitem Restore Autometric Updetex Remote<br>General Computer Name Hardware Advanced                                                                              | - duer variables for Toha                                                                                                    | Variable name: Of/NDORS_USEHOST NAME |
| You must be logged on as an Administrator to make most of these changes.<br>Performance<br>Visual effects processor scheduling, herrory usage, and visual memory | Vanuble Value<br>Path C:\Program thiss\Assets Software Hou<br>TEMP C:\Documents and Settings\Toke\Local<br>TMP C:\Documents and Settings\Toke\Local                                                                                                    | Variable value: 102:1508.0;535       |
| User Potiles                                                                                                    | New Cdt Delete                                                                                                    |                                      |
| Desktop settings related to your logon Settings Deak to and There are                                                                                            | Versele Value  Versele Value  Particular Local: sea outof  Particular Local: sea outof  Particular Local: particular outof  Particular particular outof  Particular particular outof  Particular outof  Particular |                                      |
| System statup, system failure, and debugging information Settings                                                                                                | PROCESSOR_A x80<br>PROCESSOR_D x86 Family 6 Nodel 15 Stepping 13, Con V<br>Terry Bdt Deleter                                                                                                    |                                      |
| Environment Valuables Error Reporting                                                                                                    | OK Cancel                                                                                                    |                                      |
| DK Carcial Apply                                                                                                    |                                                                                                    |                                      |

Se la variabile non risolve il problema, è necessario spostarla al primo posto nell'elenco oppure rimuoverla e aggiungerla nuovamente alla prima voce.

- 5. Fare clic su OK e chiudere la finestra.
- 6. Riavviare il server.

# **Problema**

### Dati vuoti nel riepilogo CSQ voce in CSD

Il riepilogo del team del desktop Supervisor non contiene alcun valore. Non può allocare le risorse. Il riepilogo di Voice CSQ scompare dal client Cisco Secure Desktop (CSD) ed è necessario riavviare il server per visualizzare nuovamente tali statistiche.

### **Soluzione**

Questo problema si verifica sul servizio Cisco Desktop Enterprise sul server. Per risolvere il problema:

• Riavviare Cisco Desktop Enterprise Service. Se l'operazione non riesce, riavviare Unified Contact Center Express (UCCX) dalla CLI con il comando **utils system restart**.

Inoltre, raccogliere i registri come indicato qui. Questa operazione è necessaria per attivare un'escalation non urgente in modo che la Customer Contact Business Unit (CCBU) possa iniziare a lavorare su una correzione:

- 1. Attivare i registri del server aziendale a livello TRACE.
- 2. Attivare i registri Supervisor a livello TRACE.
- 3. Attivare i registri LDAPMon a livello TRACE.
- 4. Attivare i registri LRM a livello TRACE.
- 5. Lasciare tutti gli altri registri del server Calabrio (livello predefinito).
- 6. Log MIVR e MCVD (livello predefinito)
- 7. Riavvia CSD, mostra riepilogo team.
- 8. Raccogliere tutti i registri sopra indicati da entrambi i nodi. Utilizzando l'accesso root, raccogliere tutti i log dalle seguenti

directory:/opt/cisco/uccx/log/MIVR//opt/cisco/uccx/log/MCVD//opt/cisco/uccx/log/desktop/

9. Raccogliere uno screenshot del problema insieme al timestamp.

10. Raccogliere uno screenshot di tutti i servizi su CSD.

Completare questi passaggi per abilitare i log di Cisco Desktop Enterprise Service:

- 1. In Appadmin > Cisco Unified CCX Serviceability > trace > configuration, selezionare Cisco Unified CCX Desktop Service.
- 2. Impostare Cisco Desktop Enterprise Service su Debugging 4.

Nota: per ulteriori informazioni, consultare l'ID bug Cisco CSCtk82341 (solo utenti registrati).

# **Problema**

### Il Supervisor Desktop non mostra lo stato di Voice CSQ

Il desktop di UCCX Supervisor non visualizza lo stato di Voice CSQ. Quando il supervisore tenta di visualizzare il report di riepilogo del team CSQ vocale in UCCX versione 8.x, non inserisce dati in modo intermittente.

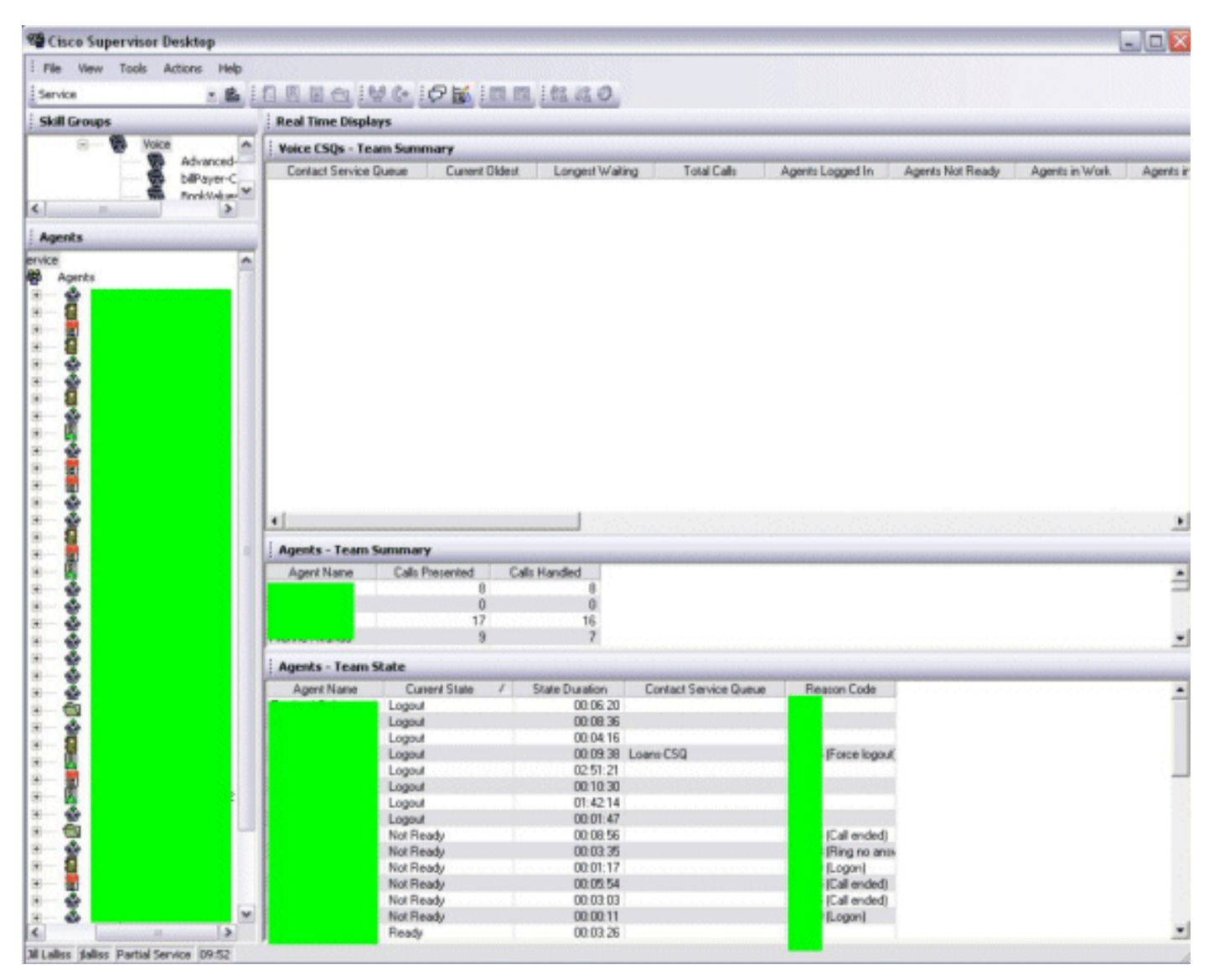

### **Soluzione**

Il problema potrebbe essere causato dal servizio Cisco Desktop Enterprise sul server. Per risolvere il problema, riavviare **Cisco Desktop Enterprise Service**.

Nota: per ulteriori informazioni, consultare l'ID bug Cisco CSCtk82341 (solo utenti registrati).

# Informazioni correlate

- <u>Checklist del supporto IPC Express di Cisco</u>
- Documentazione e supporto tecnico Cisco Systems